# EXP8049

# **User's Manual**

TABLE OF CONTENTS

| CHAPTER 1        | INTRO                                  | DDUCTION 1                                                                                                    |
|------------------|----------------------------------------|----------------------------------------------------------------------------------------------------|
|                  | 1.1<br>1.2<br>1.3<br>1.4<br>1.5        | OVERVIEW1SYSTEM FEATURES1SYSTEM SPECIFICATION2SYSTEM PERFORMANCE2EXP8049 BOARD LAYOUT3                                         |
| <b>CHAPTER 2</b> | INSTA                                  | ALLATION4                                                                                                    |
|                  | 2.1<br>2.2<br>2.3<br>2.4<br>INSTAI     | DRAM INSTALLATION                                                                                                    |
| CHAPTER 3        | SYSTI                                  | EM BIOS SETUP23                                                                                                    |
|                  | 3.1<br>3.2<br>3.3<br>3.3               | SYSTEM SETUP24FIXED DISK SETUP25ADVANCED SYSTEM SETUP273.1Integrated Peripherals28                                             |
|                  | 3.<br>3.<br>3.<br>3.                   | <ul> <li>3.2 Memory Cache</li></ul>                                                                                            |
|                  | 3.4<br>3.5<br>3.6<br>3.7<br>3.8<br>3.9 | BOOT OPTION37SECURITY AND ANTI-VIRUS38GREEN PC FEATURES40LOAD ROM DEFAULT VALUES42LOAD VALUES FROM CMOS42SAVE VALUES TO CMOS42 |

RMA FORM

1.1A

# CHAPTER 1 INTRODUCTION

# 1.1 OVERVIEW

The *EXP8049* is complemented by a 512KB second level Write-Back cache providing workstation level computing performance, and SIMM sockets support up to 64MB of DRAM.

The *EXP8049* motherboard offers outstanding I/O capabilities. Four PCI Local Bus slots provide a high bandwidth data path for data-movement intensive function such as Graphics. Three ISA slots complete the I/O mix.

The *EXP8049* Baby-AT motherboard provides the foundation for cost effective, high performance, highly expandable platforms which deliver the latest in CPU and I/O technologies.

# 1.2 SYSTEM FEATURES

 Supports INTEL 486SX, DX, DX2, DX4, P24T, P24D, S-SERIAL AMD DX, DX2, DXL, DX4 CYRIX SX, DX, DX2
 Supports H/W GREEN/WAKE UP Switch
 Supports 4 System States for Power Saving : ON/DOZE /STANDBY/SUSPEND
 Supports L1/L2 Write Back/Write Through Cache Feature

□ Supports 3 MASTER PCI Bus & 1 SLAVE PCI Bus

1 ExpertBoard □ Supports 128KB/256KB/512KB Cache Size □ Supports 72pin SIM MODULES □ Supports SMI/SMM/PMU/APM Power Controllers □ Enchanced PCI IDE on Board □ Supports 2S1P, Floppy on Board □ BIOS has been Hardware Integrated with Enhanced IDE Driver for Best Hard Disk Performance □ Supports Parallel Port EPP/ECP Mode **1.3 SYSTEM SPECIFICATIONS** INTEL 486SX/DX/DX2/DX4/P24T/P24D Processor : 486CPU CYRIX CX486 SX/DX/DX2 486CPU AMD DX/DX2/DX4/DXL 486CPU CPU Clock : 25/33/40/50 MHz CPU Up to 64MB Memory : Memory Configuration : 1MB/2MB/4MB/8MB/16MB/32MB/64MBSRAM Configuration : 128KB/256KB/512KB BIOS Subsystem : PHOENIX\AMI BIOS I/O Subsystem No. Slot : Three 16-bit ISA Bus and Four PCI Bus Dimension : 9.2" X 8.8" , 2/3 Baby AT Size

### Additional Features

Miscellaneous Connectors : Reset Button, Internal Battery, Turbo SW, Flash LED(Turbo LED) for Power Green Board Design : Four-layer Implementation for Low Noise Operation

| SOFTWARE<br>CPU TYPE | LANDMARK<br>V2 0 | POWER METER<br>V1.7 MIPS | NORTON<br>V8.0<br>CPU SPEED |
|----------------------|------------------|--------------------------|-----------------------------|
|                      | V 2 • U          |                          | CLO PLED                    |
| INTEL DX-            | 111.35MHz        | 14.7MIPS                 | 72.0                        |
| 33MHz                |                  |                          |                             |
| AMD DX-40MHz         | 133.77MHz        | 17.6MIPS                 | 86.5                        |
| INTEL DX2-           | 167.64MHz        | 19.4MIPS                 | 99.3                        |
| 50MHz                |                  |                          |                             |
| INTEL DX-            | 167.64MHz        | 21.9MIPS                 | 108.4                       |
| 50MHz                |                  |                          |                             |
| INTEL DX2-           | 222.69MHz        | 25.8MIPS                 | 132.0                       |
| 66MHz                |                  |                          |                             |

# 1.4 SYSTEM PERFORMANCE

1.5 EXP8049 BOARD LAYOUT

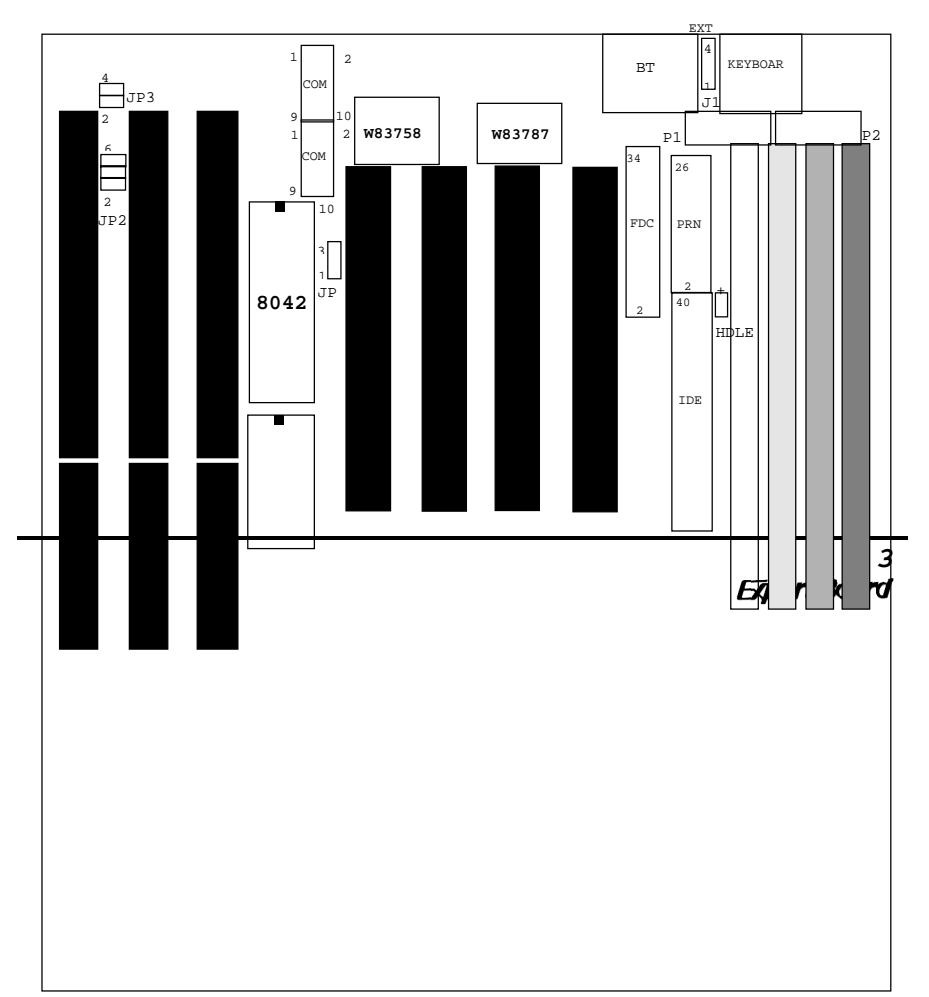

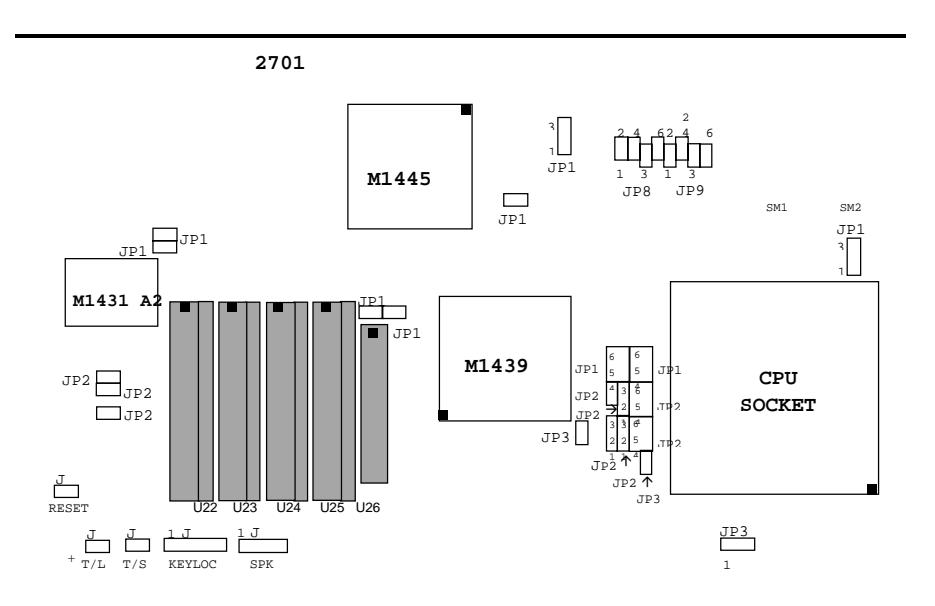

# CHAPTER 2 INSTALLATION

Before the system is ready to operate, the hardware must be set up for various functions of the system. To set up the *EXP8049* motherboard is a simple task. The user only has to set a few jumpers, connectors and sockets.

# 2.1 DRAM INSTALLATION

The *EXP8049* main board can support expanded memory from 1MB to 64MB. Either 1MB, 2MB, 4MB, 8MB,16MB, 32MB, SIM Modules can be used on the *EXP8049* motherboard.

■ The board layout below shows the locations of the DRAM memory banks :

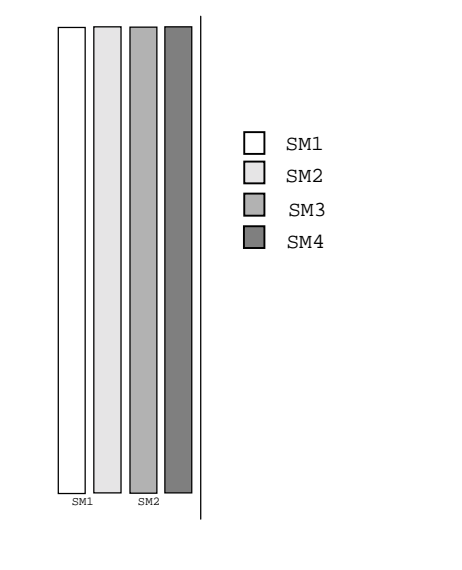

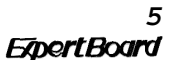

The motherboard consists of four memory banks, SM1, SM2, SM3 or SM4 .

TABLE 1

|      |      |      |      | TOTAL  |
|------|------|------|------|--------|
| SM1  | SM2  | SM3  | SM4  | MEMORY |
| 4MB  | None | None | None | 4MB    |
| 4MB  | 4MB  | None | None | 8MB    |
| 4MB  | 4MB  | 4MB  | None | 12MB   |
| 8MB  | 4MB  | None | None | 12MB   |
| 8MB  | 8MB  | None | None | 16MB   |
| 16MB | None | None | None | 16MB   |
| 16MB | 4MB  | None | None | 20MB   |
| 16MB | 4MB  | 4MB  | None | 24MB   |
| 16MB | 4MB  | 4MB  | 4MB  | 28MB   |
| 16MB | 16MB | None | None | 32MB   |
| 16MB | 16MB | 4MB  | None | 36MB   |
| 16MB | 16MB | 4MB  | 4MB  | 40MB   |
| 16MB | 16MB | 16MB | None | 48MB   |
| 16MB | 16MB | 16MB | 4MB  | 52MB   |
| 16MB | 16MB | 16MB | 16MB | 64MB   |
| 32MB | 32MB | None | None | 64MB   |

# 2.2 SRAM INSTALLATION

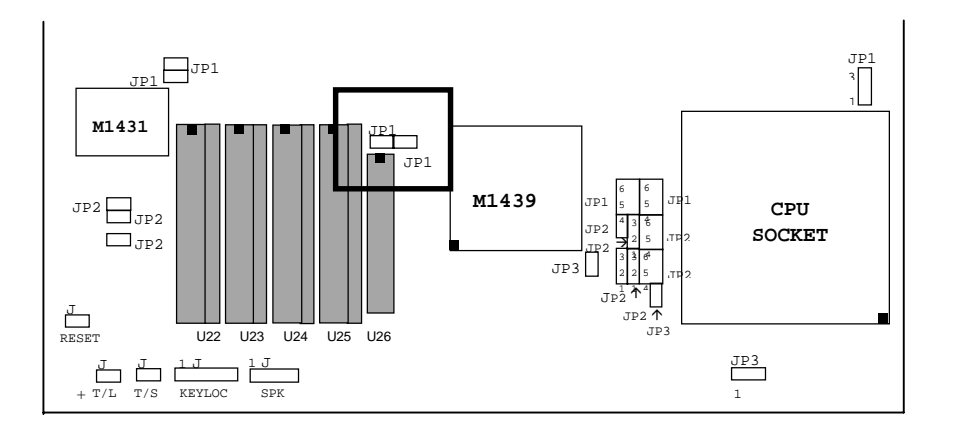

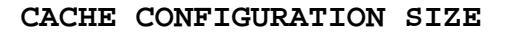

| 128K    |          | 256K ♣  |                   | 512K    |                        |
|---------|----------|---------|-------------------|---------|------------------------|
| TAG RAM | DATA RAM | TAG RAM | DATA RAM          | TAG RAM | DATA RAM               |
| U26     | U22-U25  | U26     | U22-U25           | U26     | U22-U25                |
| 8KX8    | 32KX8    | 32KX8   | 64KX8             | 32X8    | 128KX8                 |
|         | JP16     | Ĺ       | IP1<br>●●<br>JP16 |         | P1<br>▶●<br>IP16<br>●● |

Default Setting

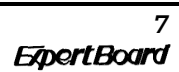

# 2.3 CPU INSTALLATION

# INTEL 486SX & UMC U5S CPU TYPE

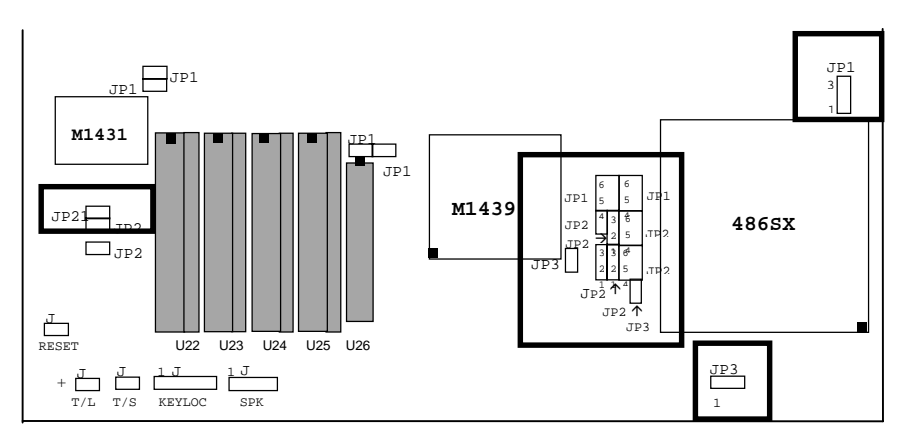

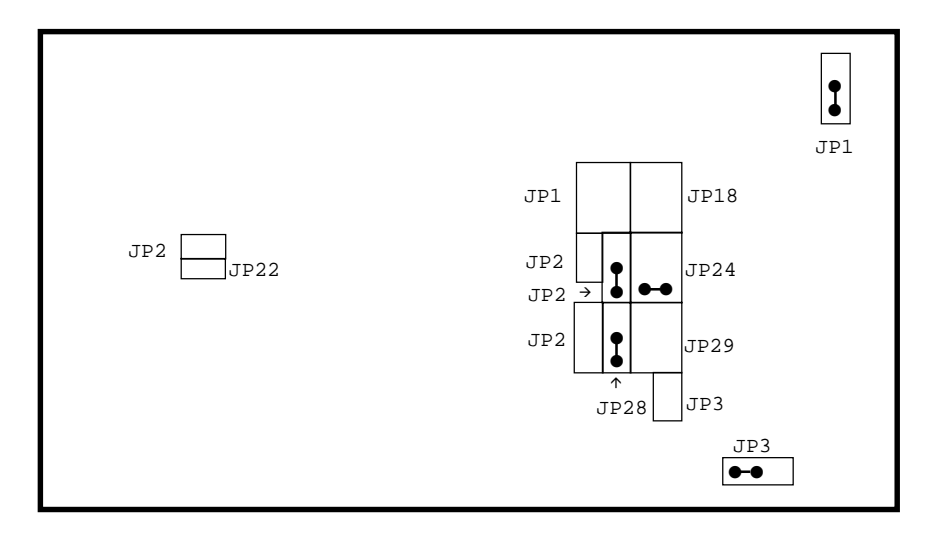

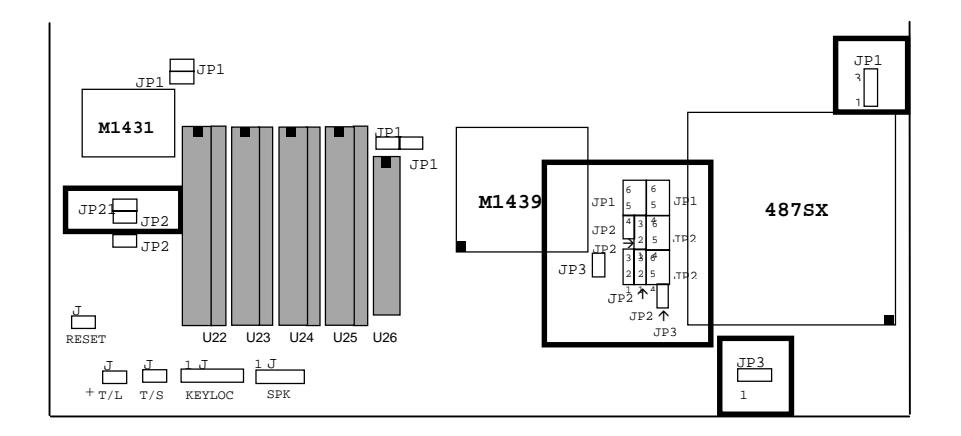

INTEL 487SX CPU TYPE

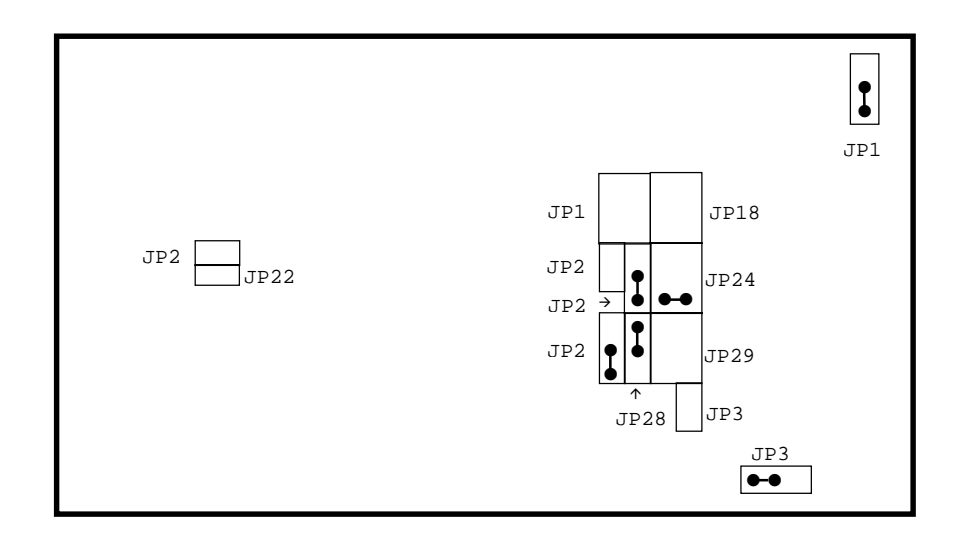

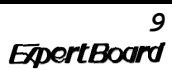

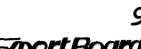

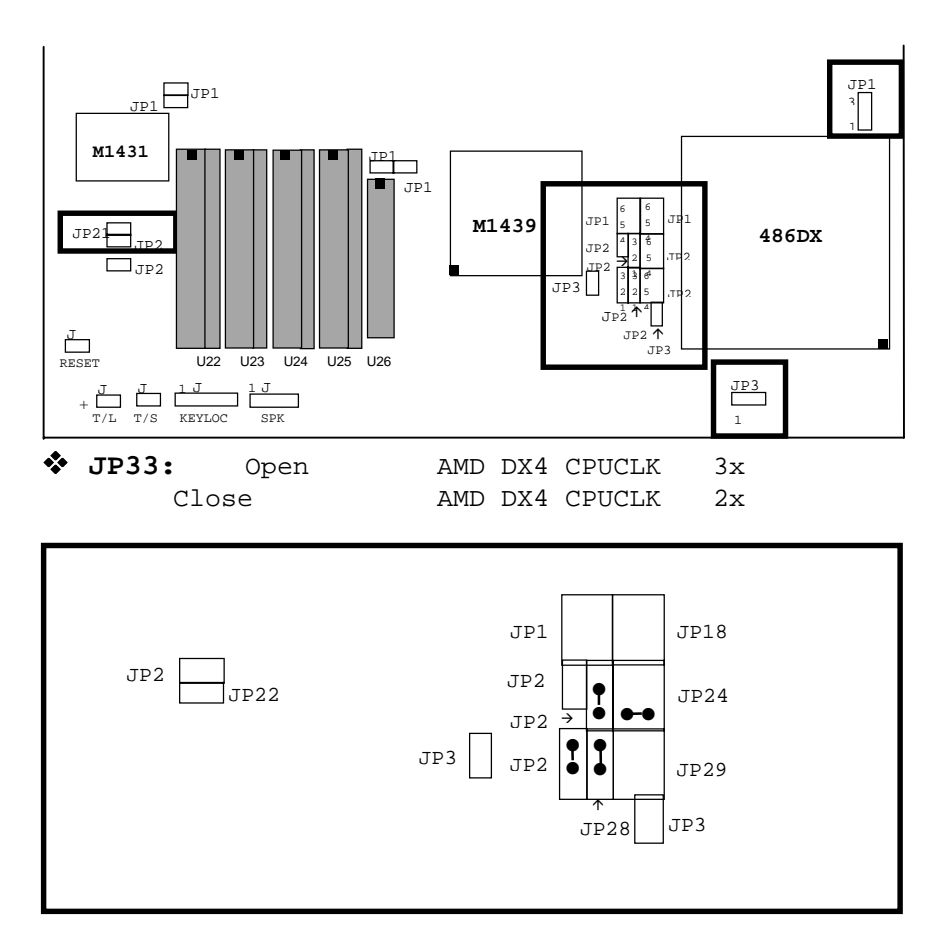

INTEL & AMD CPU TYPE (486DX, 486DX2, AMD486DX4-100 )

### JP14 & JP31

3.3V or 5V Vottage Selector. Please set the correct voltage according to the CPU reguired voltage specification. Incorrect setting of this voltage

selector may damage or render the CPU invaild operation.

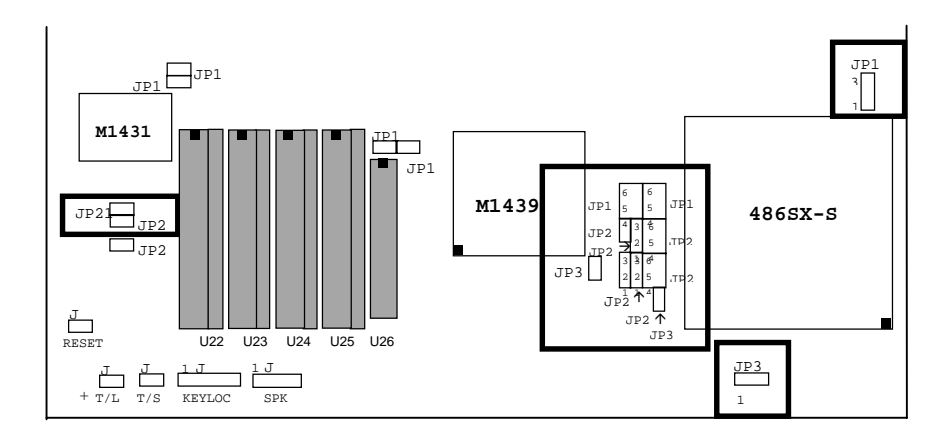

INTEL 486SX-S CPU TYPE

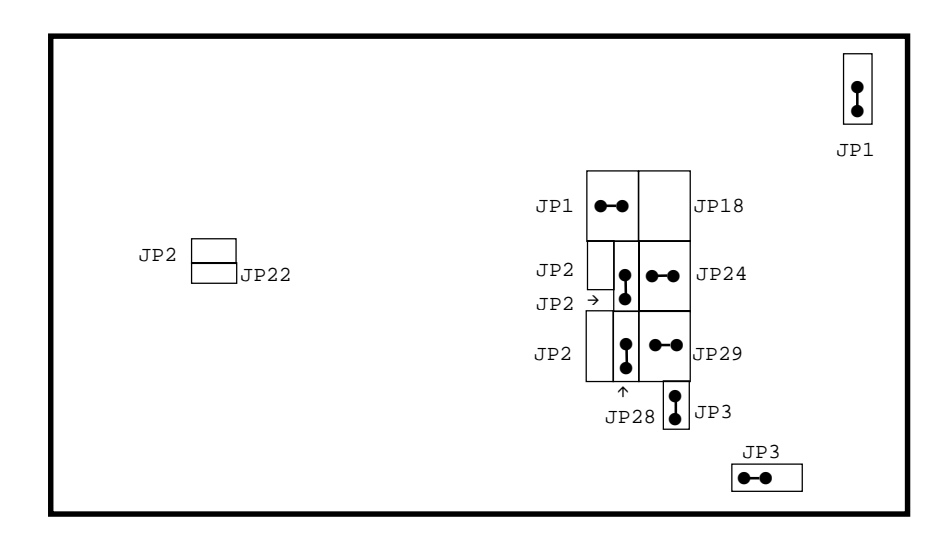

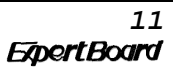

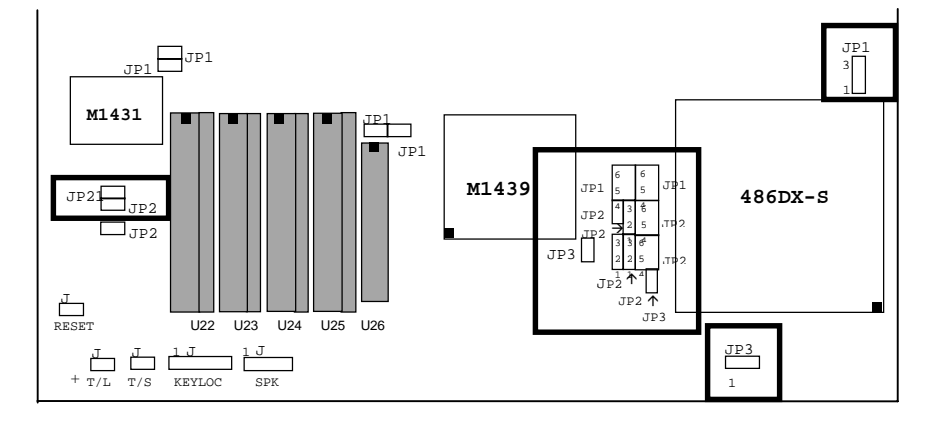

INTEL 486DX-S/486DX2-S/OVERDRIVE CPU TYPE

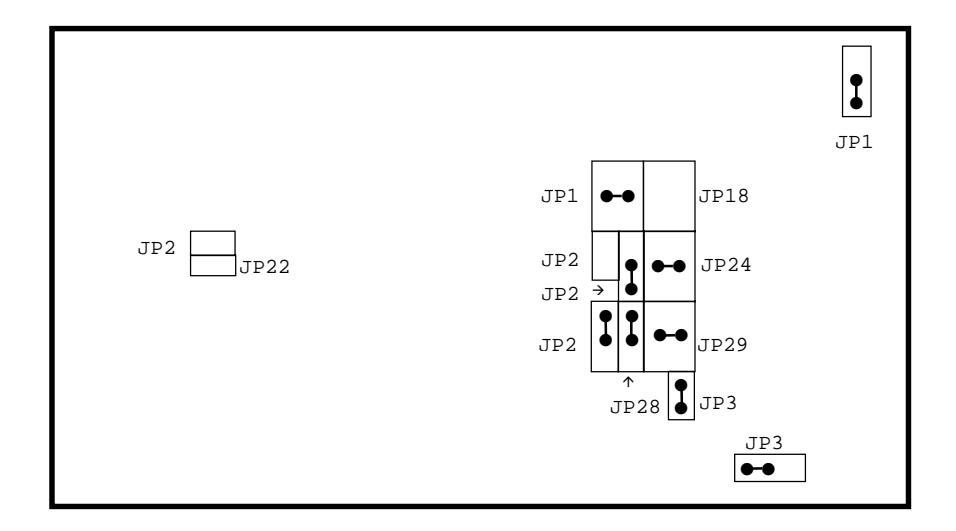

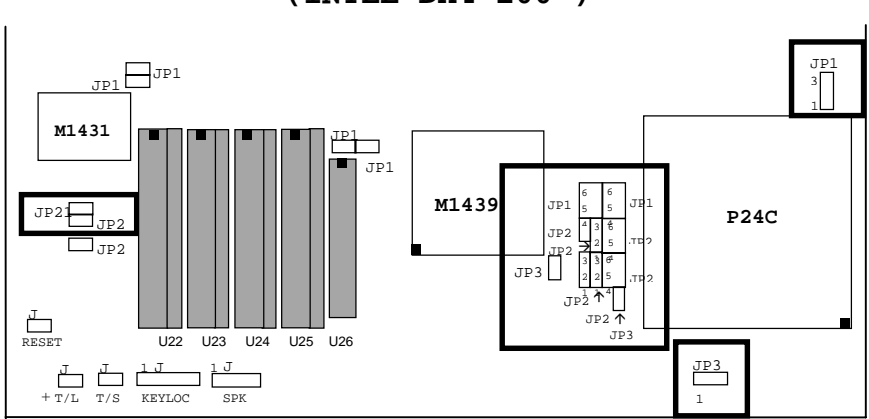

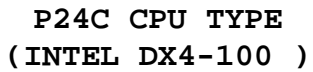

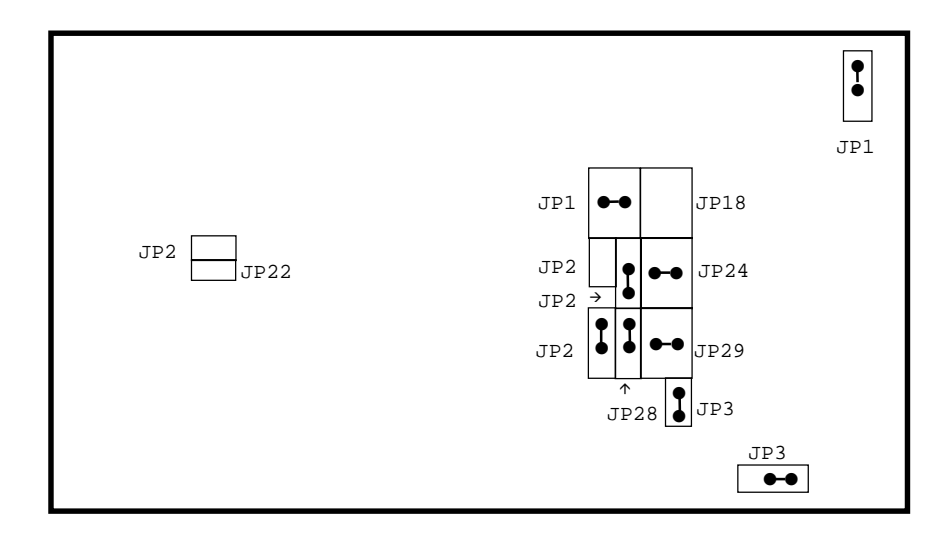

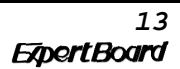

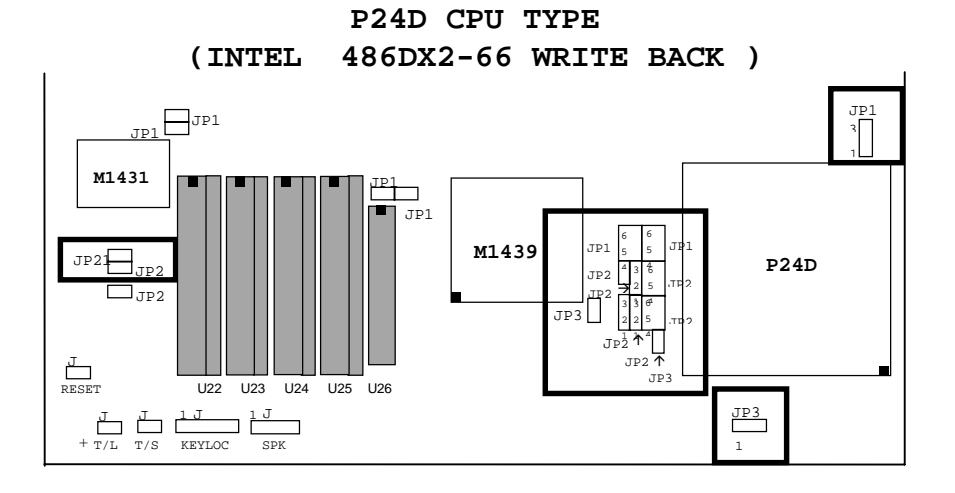

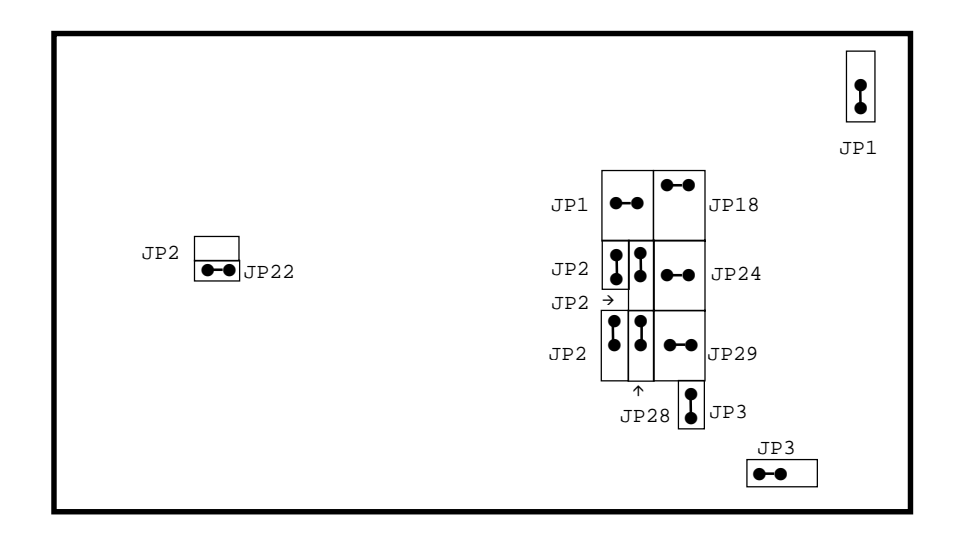

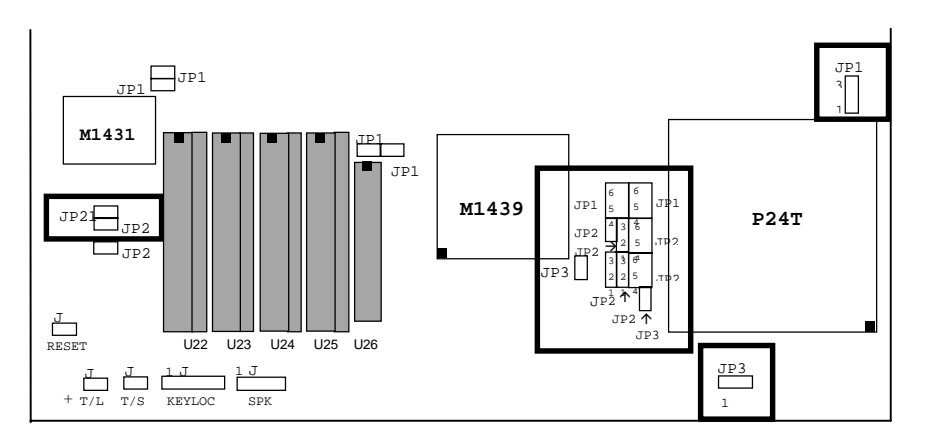

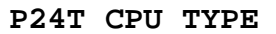

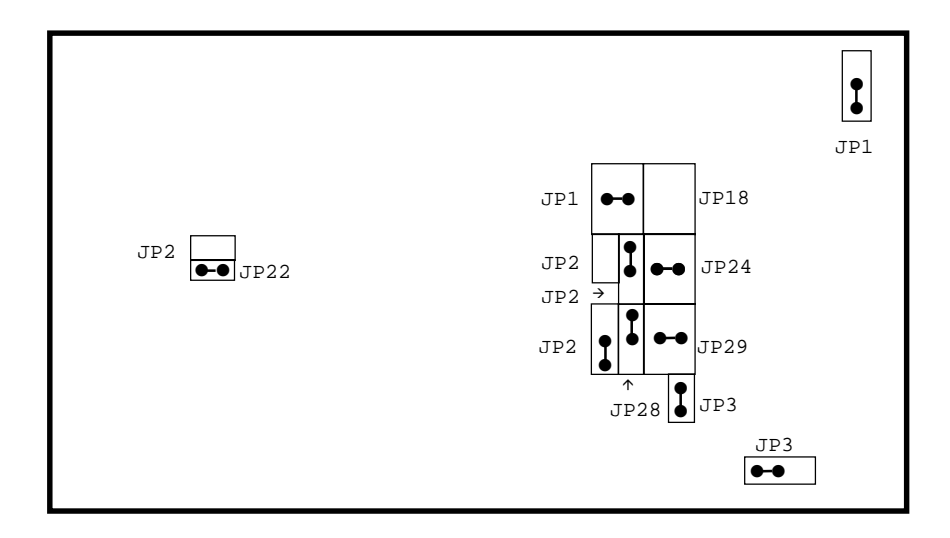

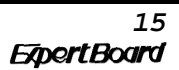

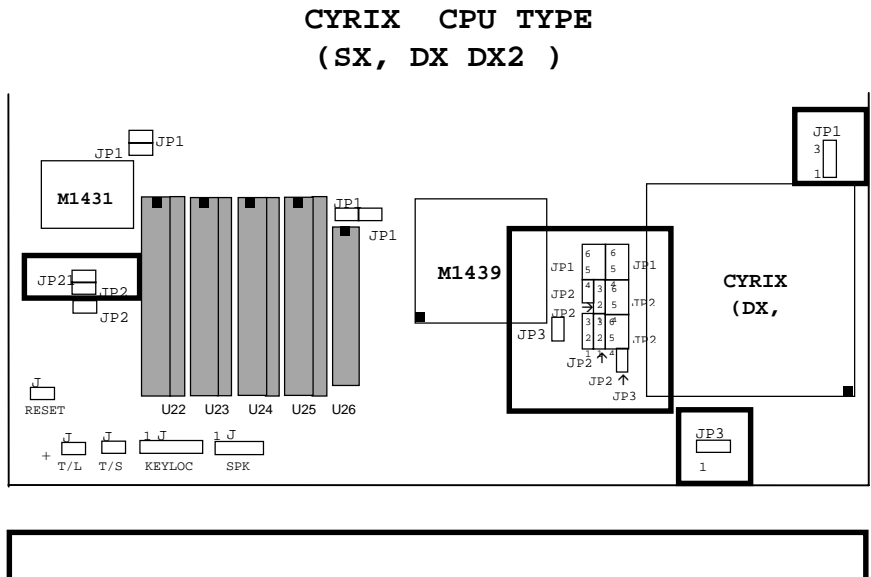

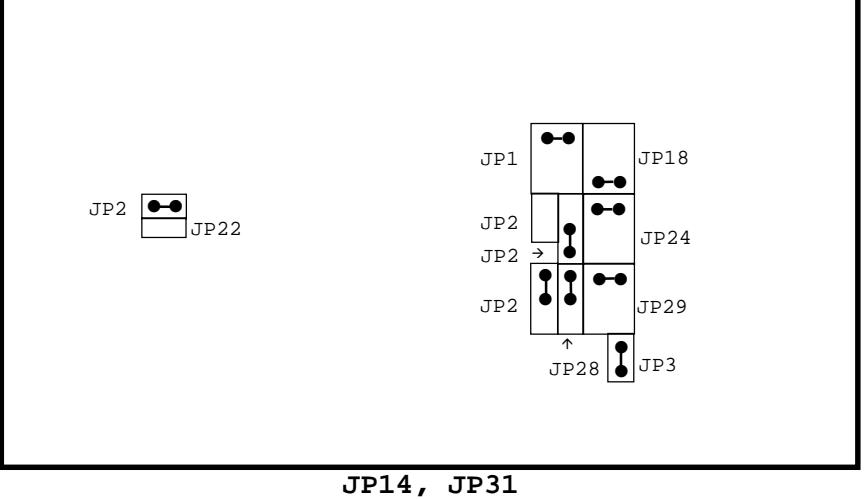

3.3V or 5V Vottage Selector. Please set the correct voltage according to the CPU reguired voltage specification. Incorrect setting of this voltage

selector may damage or render the CPU invaild operation.

17 ExpertBoard

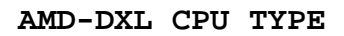

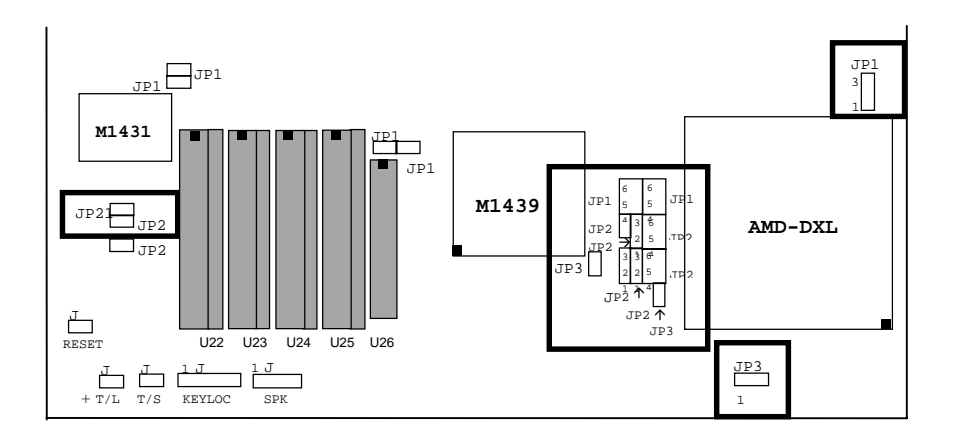

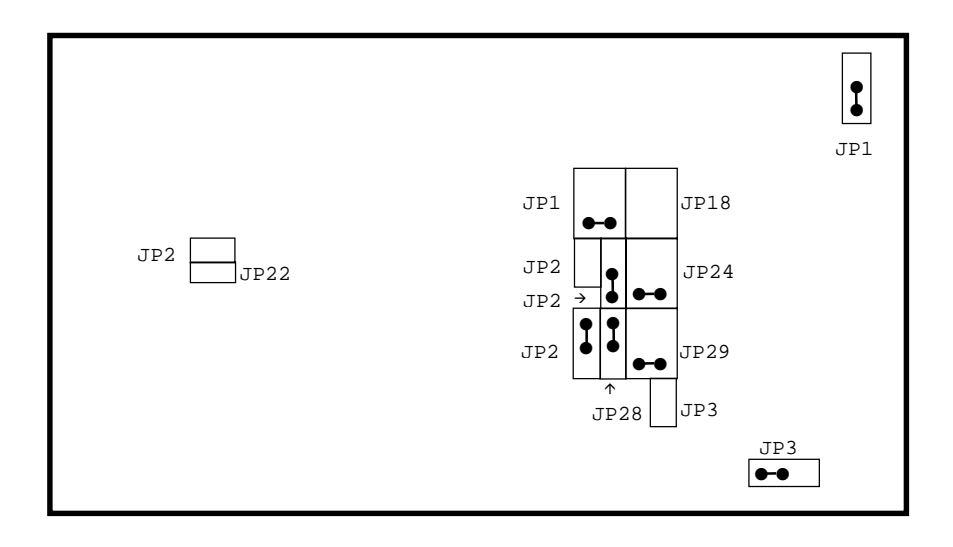

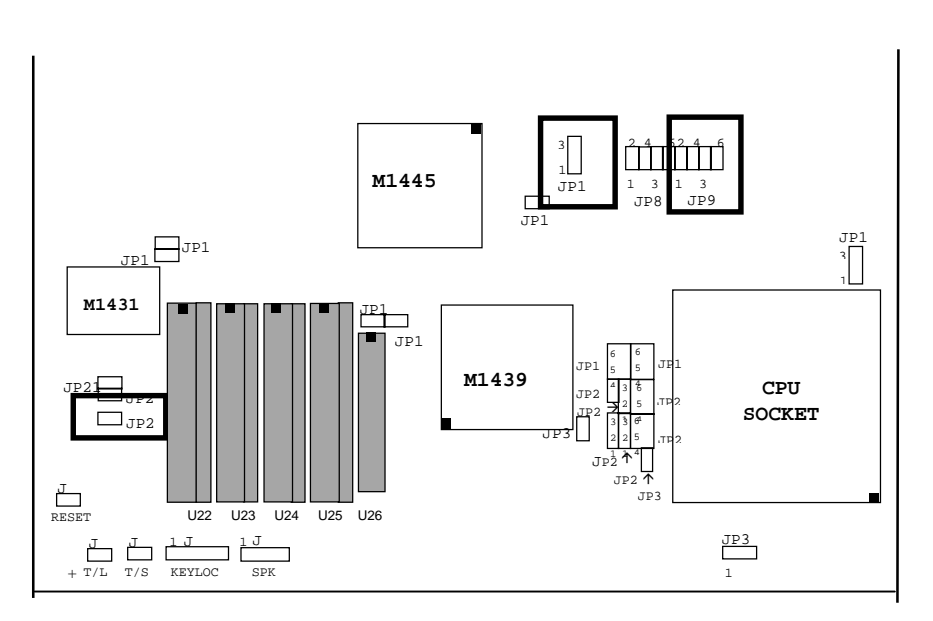

FREQUENCY SETTING

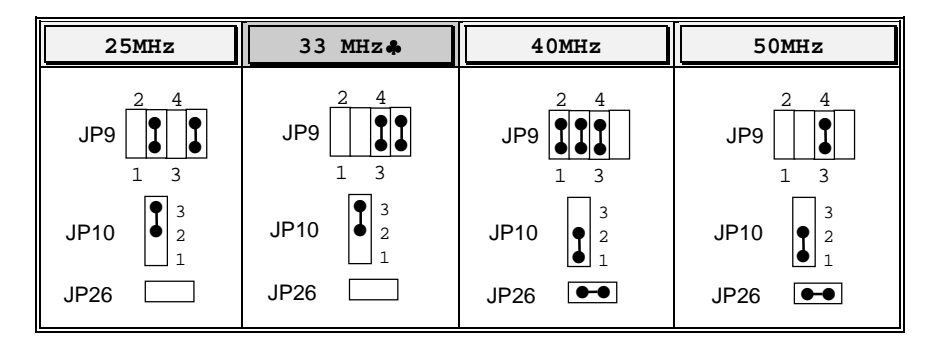

Default Setting

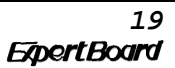

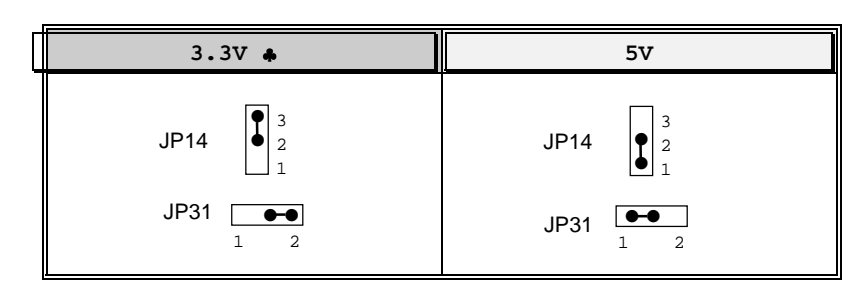

CPU POWER VOLTAGE

Default Setting

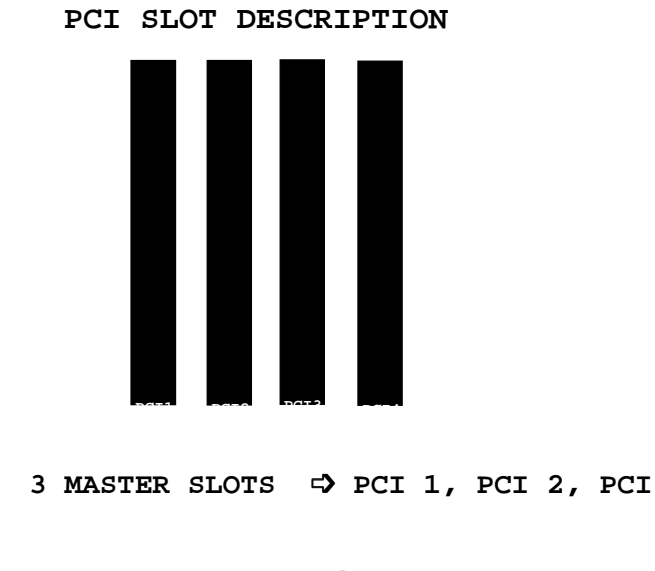

<sup>1</sup> SLAVE PCI SLOT 🔿 PCI 4

3

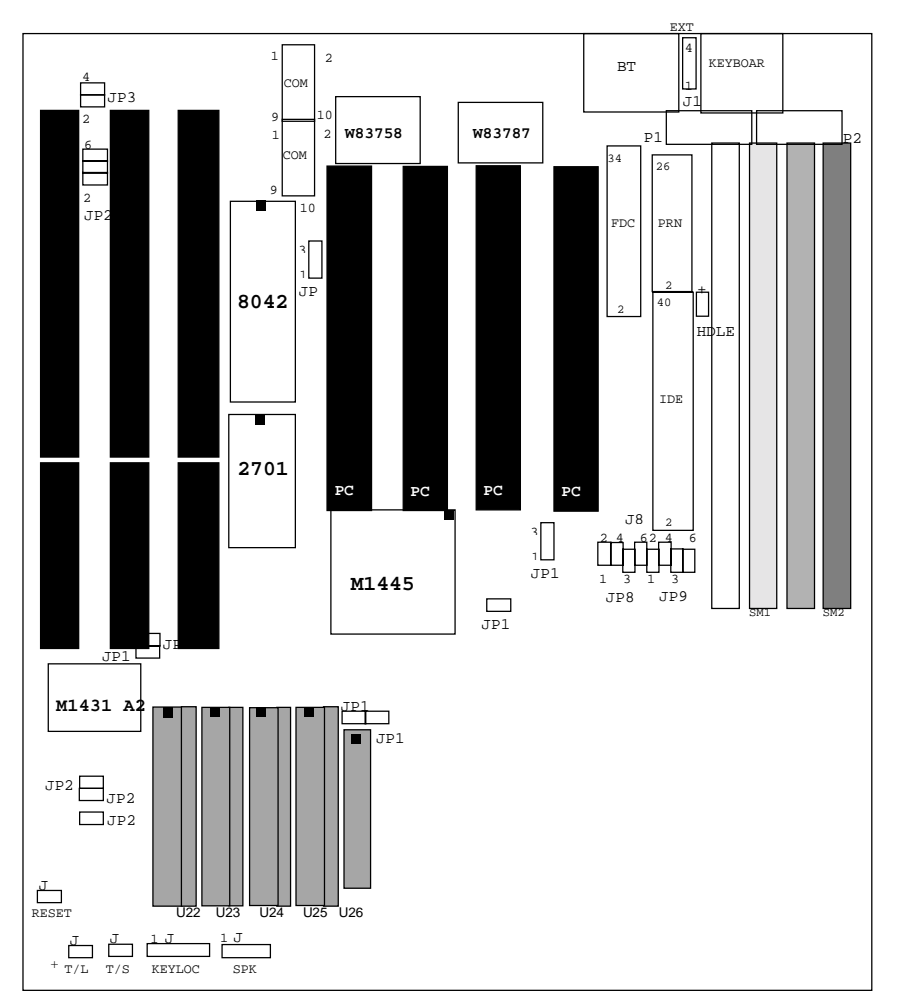

# 2.4 OTHER JUMPER SETTING

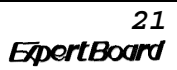

EXP8049 User's Manual

# DESCRIPTION

JUMPE

R

# GREEN FUNCTION OPTION

| .708 |                                                            | For Monitor Power |  |
|------|------------------------------------------------------------|-------------------|--|
|      |                                                            | For VGA H-Sync    |  |
|      | $ \begin{array}{c} 2 & 4 \\ \bullet \\ 1 & 3 \end{array} $ | For VGA V-Sync    |  |
| JP12 | Modem Ring-In Signal<br>Connector                          |                   |  |
| JP13 | External Switch (Sleep or<br>Wake Up)                      |                   |  |

# COLOR/MONO SELECTION

| JP7 | <b>9</b> 3 2 1 1 | 3<br>2<br>1 |
|-----|------------------|-------------|
|     | Mono             | Color       |

Default Setting

| CONNECTO  | PIN OUT      | SIGNAL NAME          |
|-----------|--------------|----------------------|
| R         |              |                      |
| J6 :      | 1            | Power LED            |
| KEY LOCK  | 2            | Not Used             |
|           | 3            | Ground               |
|           | 4            | Keyboard Inhibitor   |
|           | 5            | Ground               |
| J7 :      | 1            | +5V DC               |
| SPEAKER   | 2            | Data Out             |
|           | 3            | Data Out             |
|           | 4            | Data Out             |
| J3 :      | 1            | Ground               |
| RESET     | 2            | Reset In             |
| J4 :      | 1            | +Anode               |
| TB-LED    | 2            | -Cathode             |
| J5 :      | Normal       | ●● Turbo Spetd       |
| TURBO     |              |                      |
| SWITCH    |              |                      |
| KB1:      | 1            | Keyboard Clock       |
| KEYBOARD  | 2            | Keyboard-Data        |
| CONNECTOR | 3            | Space                |
|           | 4<br>E       | Ground               |
| 51 4 50   | 1            |                      |
| PI & PZ : | 1            | Power Good           |
| CONNECTOR | 2            | +3V DC               |
| CONNECTOR | 4            | -12V DC              |
|           | 5.6.7.8      | Ground               |
|           | 9            | -5V DC               |
|           | 10,11,12     | +5V DC               |
| J1        | •            | 1-2 Clear CMOS       |
|           |              | 1-4 External Battery |
|           | 1 2 3 4      | Connector            |
|           |              | (1: Ground)          |
|           |              | (4: External Battery |
|           |              | Power In)            |
| J2        | On Board IDE |                      |

# CONNECTOR DESCRIPTION

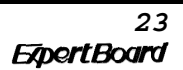

| 1    |              |
|------|--------------|
|      | LED          |
| IDE1 | On Board IDE |
|      | Connector    |
| FDC1 | Floppy       |
|      | Connector    |
| PRN1 | Printer      |
|      | Connector    |

Default Setting

# PRINTER PORT

| JP2 | In E | CP Mode | e (JP2 is used for Parallel Port |
|-----|------|---------|----------------------------------|
|     | DMA  | Acknow] | ledge Input)                     |
|     | 1-2  | DMA Cł  | nannel 1                         |
|     | 3-4  | DMA Cł  | nannel 3                         |
|     | In S | tandard | d Printer Mode                   |
|     | 5-6  | Open    | Printer as Input/Output Port     |
|     |      | Clos    | Printer as Output Port           |
|     |      | е       | (Default)                        |
| JP3 | In E | CP Mode | e for Parallel Port DMA request  |
| 4   | outp | ut      |                                  |
|     | 1-2  | DMA Cł  | nannel 1                         |
|     | 3-4  | DMA Cł  | nannel 3                         |

# CHAPTER 3 SYSTEM BIOS SETUP

# PHOENIX BIOS SYSTEM CONFIGURATION SETUP

Use the *EXP8049* to record changes in your hardware and to control its special features. The Setup program uses a number of menus in which you can specify changes to your hardware and turn the special features on or off.

1. To start the *EXP8049* Setup program, take the following steps:

Press <DEL> to enter SETUP program While turning on or rebooting your system. The Phoenix BIOS for EXP8049 displays this message:

2. The Main Menu which looks like this appears: Phoenix BIOS Setup - Copyright 1985-94 Phoenix Technologies Ltd.

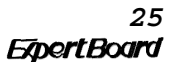

|                              | MAIN MENU                                                                                                    |
|------------------------------|----------------------------------------------------------------------------------------------------|
|                              | <ul> <li>System Setup</li> <li>Fixed Disk Setup</li> <li>Advanced System Setup</li> <li>Boot Options</li> <li>Security and Anti-Virus</li> <li>Green PC Features</li> <li>Load ROM Default Values</li> <li>Load Values from CMOS</li> <li>Save Values to CMOS</li> </ul> |
| ↑↓ Move<br>F1 Help<br>& Exit | Enter Select<br>ESC Exit F10 Save                                                                                                    |

- Select an option by moving the highlight with your up-and-down arrow keys and press. <Enter>.
- 4. After making your changes, select Save Values to CMOS to make them operative. Press <Esc> to exit the setup program. The following pages describe each one of these selections.

# 3.1 SYSTEM SETUP MENU

Selecting **"System Setup"** on the Main Menu displays this menu:

Phoenix BIOS Setup - Copyright 1985-94 Phoenix Technologies Ltd.

|                          | SYSTEM SETU      | UP                         |
|--------------------------|------------------|----------------------------|
| System Tim<br>System Dat | e:               | [13:59:20]<br>[10/19/1994] |
| Video Syst               | em:              | [EGA / VGA]                |
| System Mem<br>Extended M | lory:<br>lemory: | 640 KB<br>7168 KB          |
| Diskette D<br>1/4" ]     | rive A:          | [1.2 MB, 5                 |
| Diskette D               | rive B:          | [Not Installed]            |
| Keyboard:                |                  | [Installed]                |
| ↑↓ Move                  | ESC Exit         | PgUp Previous              |
| Value F5 Pre             | evious Configu   | ration                     |
| F1 He                    | lp               | PgDn Next Value            |
| F6 Det                   | fault Configura  | ation                      |

27 ExpertBoard

# 3.2 FIXED DISK SETUP

Phoenix BIOS Setup - Copyright 1985-94 Phoenix Technologies Ltd.

|                              |   | MAIN MENU                                                                                                    |     |
|------------------------------|---|----------------------------------------------------------------------------------------------------|-----|
|                              | • | System Setup<br>Fixed Disk Setup<br>Advanced System Setup<br>Boot Options<br>Security and Anti-Virus<br>Green PC Features<br>Load ROM Default Values<br>Load Values from CMOS<br>Save Values to CMOS |     |
| ↑↓ Move<br>F1 Help<br>& Exit |   | Enter Select<br>ESC Exit F10 Sa                                                                                                    | ave |

# Selecting **"Fixed Disk Setup"** on the Main Menu displays this menu:

Phoenix BIOS Setup - Copyright 1985-94 Phoenix Technologies Ltd.

| FIXED DISK SETUP              |  |  |  |  |  |  |  |
|-------------------------------|--|--|--|--|--|--|--|
| (None)                        |  |  |  |  |  |  |  |
| IDE Adapter 0 Slave (None)    |  |  |  |  |  |  |  |
| Large Disk Access Mode: [DOS] |  |  |  |  |  |  |  |
| ↑↓ Move Enter Select          |  |  |  |  |  |  |  |

| F1   | Help | ESC | Exit | F10 | Save |  |
|------|------|-----|------|-----|------|--|
| & Ex | it   |     |      |     |      |  |

# Selecting either option and pressing <Enter> displays a menu like this:

Phoenix BIOS Setup - Copyright 1985-94 Phoenix Technologies Ltd.

|                 | IDE ADAPTER 0 MAS                                                                                                    | STER (C: 545 MB)                                                                   |
|-----------------|----------------------------------------------------------------------------------------------------|------------------------------------------------------------------------------------|
|                 | Autotype Fixed Disk:                                                                                                  | [Press Enter]                                                                      |
| D               | Туре:                                                                                                    | [User] 545                                                                         |
|                 | Cylinders:<br>Heads:<br>Sectors/Track:<br>Write Precomp:<br>Multi-Sector Transfer<br>LBA Mode Control:<br>32 Bit I/O: | [1057]<br>[ 16]<br>[ 63]<br>[None]<br>rs: [16 Sectors]<br>[Disabled]<br>[Disabled] |
|                 | Transfer Mode:                                                                                                    | [Standard]                                                                         |
| ↑↓<br>F1<br>kit | Move Enter<br>Help ESC Ex                                                                                             | Select<br>it F10 Save &                                                            |

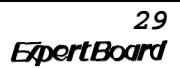

# 3.3 ADVANCED SYSTEM SETUP

Phoenix BIOS Setup - Copyright 1985-94 Phoenix Technologies Ltd.

| MAIN MENU                                                                                                    |                                                                                       |  |  |  |  |
|----------------------------------------------------------------------------------------------------|---------------------------------------------------------------------------------------|--|--|--|--|
| <ul> <li>System Setup</li> <li>Fixed Disk S</li> <li>Advanced Sys</li> <li>Boot Options</li> <li>Security and</li> <li>Green PC Feator</li> <li>Load ROM Defitional Values</li> <li>Save Values</li> </ul> | Setup<br>Stem Setup<br>A Anti-Virus<br>Atures<br>Fault Values<br>from CMOS<br>to CMOS |  |  |  |  |
| ↑↓ Move Enter Selec<br>F1 Help ESC Exit<br>Exit                                                                                                    | fl0 Save &                                                                            |  |  |  |  |

Selecting " Advanced System Setup" from the Main Menu displays the following menu:

# 3.3.1 Integrated Peripherals

Selecting " Integrated Peripherals " from the Advanced Setup menu displays a menu like the one shown here. The actual features displayed depend on the capabilities of your system's hardware.

Phoenix BIOS Setup - Copyright 1985-94 Phoenix Technologies Ltd.

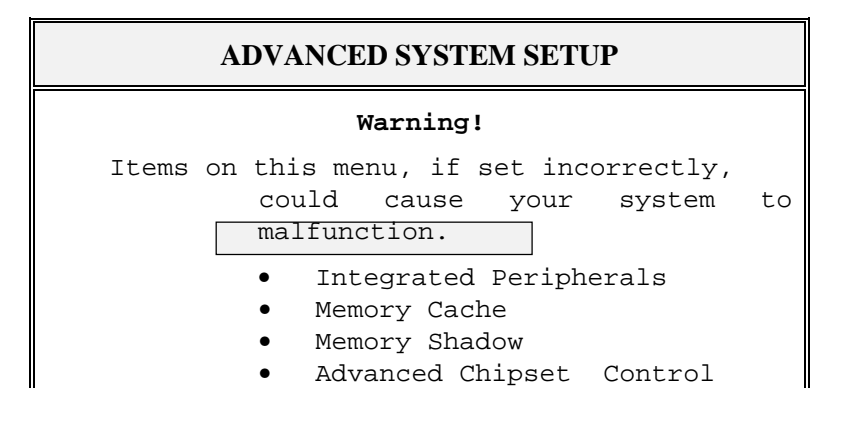

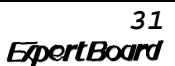

|                    | • PCI Devices            |     |        |
|--------------------|--------------------------|-----|--------|
| ↑↓ Move<br>F1 Help | Enter Select<br>ESC Exit | F10 | Save & |

Choose an option and press <Enter>. See the following pages for a description of each feature and its options.

| INTEGRATED PERIPHERALS      |                  |  |  |  |  |  |
|-----------------------------|------------------|--|--|--|--|--|
| COM Port 1: [3F8/COM1:IRQ4] |                  |  |  |  |  |  |
| COM Port 2:                 | [2F8/COM2:IRQ3]  |  |  |  |  |  |
| LPT Port:                   | [378/LPT1]       |  |  |  |  |  |
| On -Board Floppy:           | [Enabled]        |  |  |  |  |  |
| Parallel Port:              | [Standard Mode]  |  |  |  |  |  |
|                             | ( <b>★</b> Note) |  |  |  |  |  |
| FDC AB Change:              | [Disabled]       |  |  |  |  |  |

**NOTE:** You can choose the EPP/ECP mode if your external device supports EPP/ECP feature.

# 3.3.2 Memory Cache

Selecting " **Memory Cache** " from the Advanced Setup menu displays a menu like the one shown here. The actual features displayed depend on the capabilities of your system's hardware.

Phoenix BIOS Setup - Copyright 1985-94 Phoenix Technologies Ltd.

### ADVANCED SYSTEM SETUP

Warning!

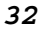

| Items on                   | this menu, if set incorrectly,<br>could cause your system to<br>malfunction.                                                                   |
|----------------------------|----------------------------------------------------------------------------------------------------|
|                            | <ul> <li>Integrated Peripherals</li> <li>Memory Cache</li> <li>Memory Shadow</li> <li>Advanced Chipset Control</li> <li>PCI Devices</li> </ul> |
| ↑↓ Move<br>F1 Help<br>Exit | Enter Select<br>ESC Exit F10 Save &                                                                                                    |

Choose an option and press <Enter>. See the following pages for a description of each feature and its options.

Phoenix BIOS Setup - Copyright 1985-94 Phoenix Technologies Ltd.

| MEMORY CACHE              |                  |  |  |  |  |
|---------------------------|------------------|--|--|--|--|
| SRAM Read:<br>SRAM Write: | [1 ws]<br>[0 ws] |  |  |  |  |

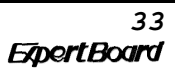

| DRAM Read:                                                                            | [Normal]                                   |
|---------------------------------------------------------------------------------------|--------------------------------------------|
| DRAM Write:                                                                           | [Normal]                                   |
| Cache Cycle Check:                                                                    | [Fast]                                     |
| ATCLK Selection:                                                                      | [CLK2/4]                                   |
| Polling Clock:                                                                        | [14.318 MHz]                               |
| ↑↓ MoveESC Exit<br>Value F5 Previous Conf:<br>F1 Help PgDn N<br>Default Configuration | PgUp Previous<br>iguration<br>ext Value F6 |

| ATCLK SELECTION |         |  |  |  |  |
|-----------------|---------|--|--|--|--|
| CPU Frequency   | ATCLK   |  |  |  |  |
| 25MHz           | 7.19MHz |  |  |  |  |
| 33MHz           | CLK2/4  |  |  |  |  |
| 40MHz           | CLK2/5  |  |  |  |  |
| 50MHz           | CLK2/6  |  |  |  |  |

# 3.3.3 Memory Shadow

| Select | ing  | "Memory  | Sha | idow" | from | the | Ad  | vanced |
|--------|------|----------|-----|-------|------|-----|-----|--------|
| Setup  | menu | displays | а   | menu  | like | the | one | shown  |

here. The actual features displayed depend on the capabilities of your system's hardware.

Phoenix BIOS Setup - Copyright 1985-94 Phoenix Technologies Ltd.

| ADVANCED SYSTEM SETUP                                                                                                    |
|----------------------------------------------------------------------------------------------------|
| Warning!<br>Items on this menu, if set incorrectly,<br>could cause your system to malfunction.<br>• Integrated Peripherals<br>• Memory Cache<br>• Memory Shadow<br>• Advanced Chipset Control<br>• PCI Devices |
| ↑↓ Move Enter Select<br>F1 Help ESC Exit F10 Save &<br>Exit                                                                                                    |

Phoenix BIOS Setup - Copyright 1985-94 Phoenix Technologies Ltd.

l7

| MEMORY SHADOW              |               |  |  |
|----------------------------|---------------|--|--|
| System Shadow:             | [Enabled]     |  |  |
| Video Shadow:              | [Enabled]     |  |  |
| Shadow Memory Regions::    |               |  |  |
| C800 - CFFF:               | [Disabled]    |  |  |
| D000 - D7FF:               | [Disabled]    |  |  |
| D800 - DFFF:               | [Disabled]    |  |  |
| E000 - E7FF:               | [Disabled]    |  |  |
| E800 - EFFF:               | [Disabled]    |  |  |
| ↑↓ Move ESC Exit           | PgUp Previous |  |  |
| Value F5 Previous Configur | ration        |  |  |

35 ExpertBoard F1 HelpPgDn NextValue F6 Default Configuration

# 3.3.4 Advanced Chipset Control

Selecting "Advanced Chipset Control" from the Advanced System Setup menu displays a menu like the one shown here.

Phoenix BIOS Setup - Copyright 1985-94 Phoenix Technologies Ltd.

| ADVANCED SYSTEM SETUP                                                                                                    |  |  |  |
|----------------------------------------------------------------------------------------------------|--|--|--|
| Warning!<br>Items on this menu, if set incorrectly,<br>could cause your system to malfunction.                                                 |  |  |  |
| <ul> <li>Integrated Peripherals</li> <li>Memory Cache</li> <li>Memory Shadow</li> <li>Advanced Chipset Control</li> <li>PCI Devices</li> </ul> |  |  |  |
| ↑↓ Move Enter Select<br>F1 Help ESC Exit F10 Save &<br>Exit                                                                                    |  |  |  |

Technicians use this menu to change the values in the chipset registers and optimize your system's performance.

Phoenix BIOS Setup - Copyright 1985-94 Phoenix Technologies Ltd.

# ADVANCED CHIPSET CONTROL

| On Chip IDE Controller: [Enabled]<br>On Board 15M Memory as ISA Range: |      |
|------------------------------------------------------------------------|------|
| [Disabled]                                                             |      |
| PCI IRQ Level/Edge Selection: [Edge]                                   |      |
| CPU to PCI Write Merge: [Disabled]                                     |      |
| CPU to PCI Write Buffer: [Enabled]                                     |      |
| CPU to PCI Fast Back to Back: [Disab                                   | .ed] |
| CPU to PCI Burst Write Buffer: [Disab                                  | ed]  |
| Fast Dynamic Memory Cycle: [Enabled]                                   |      |
| Fast Dynamic I/O Cycle: [Disabled]                                     |      |
| CPU Cycle: Memory Sample Point: [1 wait                                | .]   |
| PCI to CPU Write Buffer: [Enabled]                                     |      |
| PCI to CPU Write Burst to Memory:                                      |      |
| [Enabled]                                                              |      |
| PCI Master Write Buffer Full: [Retry                                   |      |
| PCI Master Write HADSJ Delay: [Norma]                                  | .]   |
| PCI to CPU Read Buffer: [Disabled]                                     |      |
| PCI to CPU Read Burst from Memory:                                     |      |
| [Disabled]                                                             |      |
| Internal Cache Feature: [Write                                         | 7    |
| Through]                                                               |      |
| External Cache: [Enabled]                                              |      |
| External Cache Feature: [Write Bac]                                    | c ]  |

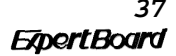

| Shadow Cacheable:                                                      | [Disabled]                        |   |
|------------------------------------------------------------------------|-----------------------------------|---|
| ↑↓ Move ESC Exit<br>Value F5 Previous Configura<br>F1 HelpPgDn Next Va | PgUp Previous<br>ation<br>alue F6 | 5 |
| Default Configuration                                                  |                                   |   |

Phoenix BIOS Setup - Copyright 1985-94 Phoenix Technologies Ltd.

-

| ADVANCED CHIPSET CONTROL |                        |       |            |          |       |     |
|--------------------------|------------------------|-------|------------|----------|-------|-----|
| D - 1                    | VESA Master            | Cycl  | e Delay AI | DSJ: [1  | Jon   | -   |
| Del                      | ay ADSJ]<br>PCI Bridge | Ready | Syn. Mode  | e: [S    | Syn.] |     |
|                          | Hidden Refr            | esh:  |            | [Enabled | 1]    |     |
|                          | HITMJ Timin            | .g:   |            | [4t]     |       |     |
|                          | RAS to CAS Delay:      |       |            | [4t]     |       |     |
|                          | I/O Recover            | y:    |            | [Disable | ed]   |     |
|                          | On - Chip I            | /0 Re | covery:    | [Disable | ed]   |     |
|                          | ISA I/O Wait State:    |       |            | [1 ws]   |       |     |
|                          | ISA Memory Wait State: |       |            | [1 ws]   |       |     |
|                          | Refresh Period:        |       |            | [60 us]  |       |     |
|                          | W/S in 32-bit ISA:     |       | [8t]       |          |       |     |
|                          | Delay Inter            | nal A | DSJ:       | [Disable | ed]   |     |
| $\uparrow\downarrow$     | Move                   | ESC   | Exit       | PgUp     | Previ | ous |

Value F5 Previous Configuration F1 HelpPgDn Next Value F6 Default Configuration

NOTE: The contents of this menu depends on the chipset installed on your motherboard, and chipsets vary widely. Consult your dealer or the <F1> help screens before changing the items on this menu. Incorrect settings can cause your system to malfunction.

> 39 ExpertBoard

# 3.3.5 PCI Devices

Phoenix BIOS Setup - Copyright 1985-94 Phoenix Technologies Ltd.

| ADVANCED SYSTEM SETUP                                                                                                    |
|----------------------------------------------------------------------------------------------------|
| Warning!<br>Items on this menu, if set incorrectly,<br>could cause your system to malfunction.                                                 |
| <ul> <li>Integrated Peripherals</li> <li>Memory Cache</li> <li>Memory Shadow</li> <li>Advanced Chipset Control</li> <li>PCI Devices</li> </ul> |
| ↑↓ Move Enter Select<br>F1 Help ESC Exit F10 Save &<br>Exit                                                                                    |

Phoenix BIOS Setup - Copyright 1985-94 Phoenix Technologies Ltd.

| <b>PCI DEVICES</b>           |              |
|------------------------------|--------------|
| Base I/O Address:            | [3000]       |
| Base Memory Address:         | [0080000000] |
| Multimedida Mode:            | [Disabled]   |
| Parity:                      | [Disabled]   |
| NCR SCSI at AD17 PCI Device: | [Disabled]   |
| Enable Device:               | [Disabled]   |
| Enable Master:               | Value:       |
| Use Default Latency Timer    | [Yes]        |
| Latency Timer Value:         | [0040]       |
| IRQ line:                    | [9]          |

1

↑↓ Move ESC Exit PgUp Previous Value F5 Previous Configuration F1 HelpPgDn Next Value F6 Default Configuration

Phoenix BIOS Setup - Copyright 1985-94 Phoenix Technologies Ltd.

| PCI DEVICES                                                                           |                                               |
|---------------------------------------------------------------------------------------|-----------------------------------------------|
| PCI Device , Slot #1<br>Enable Device:                                                | [Disabled]                                    |
| Enable Master<br>Use Default Latency Timer V                                          | [Disabled]<br>alue:<br>[Yes]                  |
| IRQ Line:                                                                             | [0040]<br>[None]                              |
| PCI Device, Slot #2:<br>Enable Device:<br>Enable Master:<br>Use Default Latency Timer | [Disabled]<br>[Disabled]<br>Value:<br>[Yes]   |
| Latency Timer Value:<br>IRQ Line:                                                     | [0040]<br>[None]                              |
| PCI Device, Slot #3:<br>Enable Device:<br>Enable Master:<br>Use Default Latency Time  | [Disabled]<br>[Disabled]<br>r Value:<br>[Yog] |
| Latency Timer Value:<br>IRQ Line:                                                     | [0040]<br>[None]                              |
| PCI Device, Slot #4:<br>Enable Device:<br>Enable Master:                              | [Disable∳]<br>[Disabled]                      |

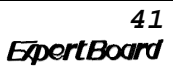

| Use Default Latency Time       | er Value:     |
|--------------------------------|---------------|
| Latency Timer Value:           | [0040]        |
| IRQ Line:                      | [None]        |
| ↑↓ Move ESC Exit               | PgUp Previous |
| Value F5 Previous Configuratio | on            |
| F1 HelpPgDn Next Valu          | e F6          |
| Default Configuration          |               |

NOTE: The number of PCI device slots depends on motherboard specifications. When you install PCI IDE card on any PCI slot, you must set that slot's IRQ line [14] and [Enabled Device] [Enable Master] items must set Enable.

# 3.4 BOOT OPTIONS

Phoenix BIOS Setup - Copyright 1985-94 Phoenix Technologies Ltd.

|                            | MAIN MENU                                                                                                    |
|----------------------------|----------------------------------------------------------------------------------------------------|
| •<br>•<br>•<br>•           | System Setup<br>Fixed Disk Setup<br>Advanced System Setup<br>Boot Options<br>Security and Anti-Virus<br>Green PC Features<br>Load ROM Default Values<br>Load Values from CMOS<br>Save Values to CMOS |
| ↑↓ Move<br>F1 Help<br>Exit | Enter Select<br>ESC Exit F10 Save &                                                                                                    |

Selecting **"Boot Options"** from the Main Menu displays this menu:

Phoenix BIOS Setup - Copyright 1985-94 Phoenix Technologies Ltd.

| BOOT OPTIONS                                                                                   |  |  |  |
|------------------------------------------------------------------------------------------------|--|--|--|
| Boot Sequence: [A:then C:]<br>Summary Screen: [Enabled]                                        |  |  |  |
| ↑↓ Move ESC Exit PgUp Previous<br>Value F5 Previous Configuration<br>F1 HelpPgDn Next Value F6 |  |  |  |

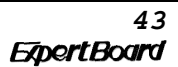

Default Configuration

# 3.5 SECURITY AND ANTI-VIRUS

Phoenix BIOS Setup - Copyright 1985-94 Phoenix Technologies Ltd.

|                              |             | MAIN MENU                                                                                                    |      |
|------------------------------|-------------|----------------------------------------------------------------------------------------------------|------|
|                              | • • • • • • | System Setup<br>Fixed Disk Setup<br>Advanced System Setup<br>Boot Options<br>Security and Anti-Virus<br>Green PC Features<br>Load ROM Default Values<br>Load Values from CMOS<br>Save Values to CMOS |      |
| ↑↓ Move<br>F1 Help<br>& Exit |             | Enter Select<br>ESC Exit F10                                                                                                    | Save |

# Selecting " **Security and Anti-Virus"** from the Main Menu displays a menu like this:

Phoenix BIOS Setup - Copyright 1985-94 Phoenix Technologies Ltd.

# SECURITY AND ANTI-VIRUSSupervisor Password isDisabledUser Password isDisabledSet Supervisor Password[Press Enter]Set User Password[Press Enter]Password on Boot[Disabled]Diskette Access:[Supervisor]Fixed Disk Boot Sector:[Normal]

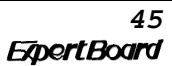

↑↓ Move Enter Set/Change Password F5 Previous Configuration F1 HelpESC Exit F6 Default Configuration

"Supervisor Password is" shows whether supervisor password is set or not. "User Password is" shows whether user password is set or not. Setting Supervisor Password requires a password on entering Setup. The passwords are not case sensitive. Pressing <Enter> at either Set Supervisor Password or Set User Password displays a dialog box like this:

Phoenix BIOS Setup - Copyright 1985-94 Phoenix Technologies Ltd.

| SET SUPERVISOR PASSWORD                           |        |  |  |  |  |  |  |
|---------------------------------------------------|--------|--|--|--|--|--|--|
| Enter New Password: [<br>Re-enter New Password: [ | ]<br>] |  |  |  |  |  |  |
| Enter Accept                                      |        |  |  |  |  |  |  |

Phoenix BIOS Setup - Copyright 1985-94 Phoenix Technologies Ltd.

| SET USER PASSWORD                             |        |  |        |  |  |  |  |
|-----------------------------------------------|--------|--|--------|--|--|--|--|
| Enter New Password:<br>Re-enter New Password: | [<br>[ |  | ]<br>] |  |  |  |  |
| Enter Acc                                     | ept    |  |        |  |  |  |  |

Phoenix BIOS Setup - Copyright 1985-94 Phoenix Technologies Ltd.

٦

# NOTICE

Changes have been saved.

[Continue]

### Fixed Disk Boot Sector: [Normal]

This option when "write protect" will prevent virus from writing to the boot sector. Note when "write protect" is selected, this may cause failure installing OS/2 and windows NT. Default option as "Normal".

47 ExpertBoard

# 3.6 GREEN PC FEATURES

Phoenix BIOS Setup - Copyright 1985-94 Phoenix Technologies Ltd.

|                              | MAIN MENU                                                                                                    |     |
|------------------------------|----------------------------------------------------------------------------------------------------|-----|
|                              | <ul> <li>System Setup</li> <li>Fixed Disk Setup</li> <li>Advanced System Setup</li> <li>Boot Options</li> <li>Security and Anti-Virus</li> <li>Green PC Features</li> <li>Load ROM Default Values<br/>Load Values from CMOS</li> <li>Save Values to CMOS</li> </ul> |     |
| ↑↓ Move<br>F1 Help<br>& Exit | Enter Select<br>ESC Exit F10 S                                                                                                    | ave |

Selecting " Green PC Features" on the main menu displays an information window like this:

| GREEN PC FEATURES                                    |                    |
|------------------------------------------------------|--------------------|
| Power Saving Mode:                                   | [Disabled]         |
| System Doze Timer:                                   | [1 min]            |
| System Standby Timer:                                | [2 min]            |
| System Suspend Timer:                                | [5 min]            |
| Wakeup System During Suspen                          | d:                 |
| Walacom Wine at (beau);                              | [Disabled]         |
| Wakeup Time at (nour):                               | [0 nr]             |
| Wakeup IIme at (minute).<br>Hard Dick Standby Timer: |                    |
|                                                      |                    |
| Video Standby Timer:                                 | [Disabled]         |
| VGA WILN POWER DOWN FE                               | [Standard]         |
|                                                      |                    |
| Advanced Power Management                            | Setup<br>Madag bui |
| System Enters Power Down/Wakeu                       | p Modes by.        |
| VGA Access Event:                                    | [Off]              |
| IRQ I                                                | (Keyboard):        |
|                                                      | (COM2) · Opl       |
| TRO 4                                                | (COM2): OII]       |
| TRO 5                                                | (Alt               |
| Printer):                                            | [Off]              |
| IRQ 6                                                | (Diskette):        |
| [On]                                                 |                    |
| IRQ 7                                                | (Printer):         |
| [ On ]                                               |                    |
| IRQ 9                                                | (IRQ2 Redir):      |
| [Off]                                                | Ţ                  |
| IRQ10                                                | (Reserved):        |
| [Off]                                                | (D                 |
| TKÖTT<br>[OEE]                                       | (Reserved):        |
|                                                      |                    |

Phoenix BIOS Setup - Copyright 1985-94 Phoenix Technologies Ltd.

49 ExpertBoard

```
(PS/2 Mouse):
    IRQ12
        [On]
   IRQ14
                                  (Fixed Disk):
        [On]
   IRQ15
                                  (Reserved):
        [Off]
   DMA1 (LAN Card):
                                  [On]
   DMA3 (LAN Card):
                                  [On]
   LPT IO Addrerss:
                                  [On]
   VESA Master Event:
                                  [Off]
\uparrow\downarrow Move
               ESC Exit
                                PgUp
                                        Previous
Value F5 Previous Configuration
       F1 HelpPgDn Next Value
                                    Fб
Default Configuration
```

# 3.7 LOAD ROM DEFAULT VALUES

Phoenix BIOS Setup - Copyright 1985-94 Phoenix Technologies Ltd.

| NOTICE                           |
|----------------------------------|
| Default values have been loaded. |
| [Continue]                       |

# 3.8 LOAD VALUES FROM CMOS

Phoenix BIOS Setup - Copyright 1985-94 Phoenix Technologies Ltd.

# NOTICE

Previous values have been loaded.

| [Contin | nue] |
|---------|------|
|---------|------|

# 3.9 SAVE VALUES TO CMOS

Phoenix BIOS Setup - Copyright 1985-94 Phoenix Technologies Ltd

# NOTICE

Changes have been saved.

[Continue]

51 ExpertBoard

# **RMA FORM**

| When  | the      | motł | nerk | board | l Ca | an no | t woi | ck we | ell, | ple  | ase  | fill  |
|-------|----------|------|------|-------|------|-------|-------|-------|------|------|------|-------|
| up tł | is .     | form | to   | desc  | crik | pe re | lated | l si  | tuat | ions | . If | the   |
| space | : is     | not  | enc  | ough  | to   | use,  | you   | can   | atta | ach  | sepa | irate |
| paper | <b>.</b> |      |      |       |      |       |       |       |      |      |      |       |

| MODEL:                      | MODEL NO:                  |
|-----------------------------|----------------------------|
| HARDWARE                    |                            |
| CPU: Brand                  | , Model, Speed             |
| CO-PROCESSOR: Brand         | , Model ,                  |
| Speed MHz                   |                            |
| SIMM: Brand,                | Speed ns, Q'ty             |
| pcs, Total MB               |                            |
| CACHE: Brand                | , Speedns, Total           |
| K                           |                            |
| TAG RAM: Brand              | , Speedns                  |
| BIOS DATE CODE:             | _                          |
| SYSTEM SPEED RUNNING        | MHz                        |
| VIDEO CARD: Chip            | , RAM, VGA Mode            |
| Bus                         | (ISA, VESA or PCI)         |
| OTHER ADD-ON CARDS:         |                            |
| SOFTWARE                    |                            |
| OPERATING SYSTEM            | VERSION                    |
| SOFTWARE                    | PROGRAM                    |
| BIOS SETUP: DRAM Wait       | State CACHE Wait           |
| If you change BIOS changes: | SETUP, please describe the |
| <a> error</a>               |                            |

|     | HANG UP       |     | NO  | SCREEN | FLOPPY | R/W  |
|-----|---------------|-----|-----|--------|--------|------|
| ERF | ROR           |     |     |        |        |      |
|     | HARD DISK R/W | ERR | .OR |        | PA     | RITY |
| MEN | IORY ERROR    |     |     |        |        |      |
|     |               |     |     |        | 0      | THER |

 $<\!\!\!B\!\!>$  error messages on your screen (please show us the whole sentence)

<C> PROBLEM DESCRIPTION